#### Manage Home and Mailing Address in GUS HR and MAP – ALL EMPLOYEES

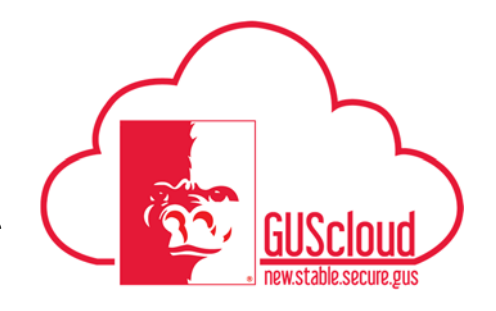

This Job Aid walks employees through the process to manage home and mailing addresses in GUS HR and the State of Kansas Membership Administration Portal (MAP) if needed.

Audience: All Employees

Examples:

- ✓ Update home and mailing address in GUS HR using Employee Self Service (ESS). See Step 1.
- ✓ Update home address in MAP (employees with State of Kansas Health Insurance only). See Step 2.

Important: Employees who are also enrolled as PSU students will need to update their address in GUS Classic.

| Step | Action                                                                                                    |
|------|----------------------------------------------------------------------------------------------------|
| 1a.  | To update home and/or mailing address in GUS HR using Employee Self Service (ESS):                                                                                                    |
|      | <ul> <li>NOTE: Employees can add the following types of addresses in GUS HR:</li> <li>Personal home Address (must be a US residence)</li> <li>Mailing Address (can be an address outside of the US)</li> </ul>                                                                                                    |
|      | Log on to GUS Cloud.                                                                                                    |
|      | E GUS Cloud Rayla Devereaux -                                                                                                    |
|      | Kayla Devereaux     Image: Constraint of the second second s |
|      | 1     0     0       Conversations     Following       Dimensional     Pollowing       Dimensional     Pollowing       Dimensional                                                                                                    |
|      | My Flags     Image: Control of Started     Image: Control of Started     Image: Control of                                                                                                    |
|      | Scheided Werklast                                                                                                    |
|      |                                                                                                    |

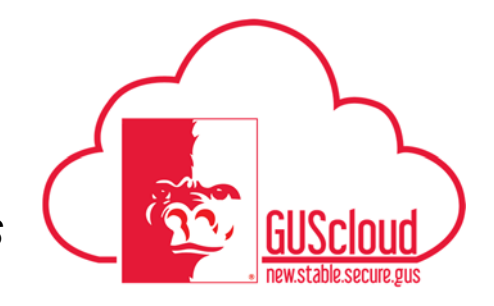

| 1b. | On the GUS Cloud sp                                                                                                    | pringboard, select the N                                                                                                    | Navigator icon.                                                                                                   |        |
|-----|----------------------------------------------------------------------------------------------------|----------------------------------------------------------------------------------------------------|----------------------------------------------------------------------------------------------------|--------|
|     | 😑 😹 GUS Clo                                                                                                    | ud                                                                                                    |                                                                                                    |        |
| 1c. | Select "Personal Info                                                                                                    | rmation" under "Abou                                                                                                    | t Me."                                                                                                    |        |
|     | Navigator                                                                                                    |                                                                                                    |                                                                                                    |        |
|     | Payables         Invoices         General Accounting         Image: General Accounting Dashboard         Image: General Accounting Dashboard         Image: General Accounting Dashboard         Image: General Accounting Dashboard         Image: General Accounting Dashboard         Image: General Accounting Dashboard         Image: General Accounting Dashboard         Image: General Accounting Dashboard         Image: General Accounting Dashboard         Image: General Accounting Dashboard         Image: General Accounting Dashboard         Image: General Accounting Dashboard         Image: General Account         Image: Center         My Portrait         Image: Center         Image: Center | Procurement<br>Purchase Requisitions<br>Purchasing<br>Ny Receipts<br>Directory<br>Print Person Gallery<br>Print Person Gallery<br>Print Person Ga |                                                                                                    |        |
| 1d. | Your "My Details" pa                                                                                                    | age will open.                                                                                                    |                                                                                                    |        |
|     | My Details Contact in                                                                                                    | formation<br>Work Phone<br>Work E-Mail<br>Home Address<br>Pleaburg KS 63762<br>Crawford<br>UNITED STATES<br>Primary Mailing Home Address                                                                                                    | Biographical Information<br>Last Name<br>First Name<br>Middle Name<br>Date of Birth<br>Nationality<br>Legislation | Edit 📃 |

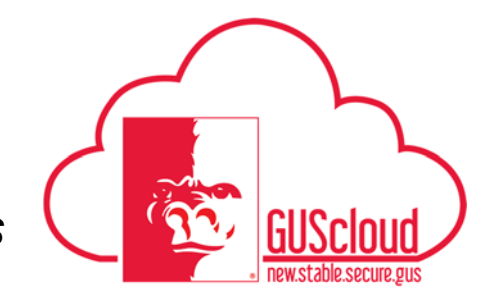

| 1e. | You can change an ex                              | xisting address and/or a                                        | dd a mailing address, if neede | d.     |  |  |
|-----|---------------------------------------------------|-----------------------------------------------------------------|--------------------------------|--------|--|--|
|     | Note that every employment with the aresidence in | oyee must have a "Hom<br>n the United States.                   | e" address, and the "Home" a   | ddress |  |  |
|     | Click on the "Edit" button in the upper right.    |                                                                 |                                |        |  |  |
|     | My Details 🔽                                      | formation                                                       | Riographical Information       | Edit   |  |  |
|     |                                                   | Work Phone                                                      | Last Name                      |        |  |  |
|     |                                                   | Work E-Mail                                                     | First Name                     |        |  |  |
|     |                                                   | Home Address 1701 S Broadway<br>Pittsburg, KS 66762<br>Crawford | Middle Name<br>Date of Birth   |        |  |  |
|     |                                                   | UNITED STATES                                                   | Nationality American           |        |  |  |
|     |                                                   | Primary Mailing Home Address                                    | Legislation United States      | 1      |  |  |
| 1f. | The "Edit My Details                              | : Contact Information"                                          | page will open.                |        |  |  |
|     |                                                   |                                                                 |                                |        |  |  |
|     | Edit My Details: Contac                           | t Information                                                   |                                |        |  |  |
|     | Contacts 📥 🔻                                      |                                                                 |                                |        |  |  |
|     |                                                   | Turne                                                           | Dataila                        |        |  |  |
|     | Primary                                           | туре                                                            | Details                        |        |  |  |
|     | <b>v</b>                                          | Work Phone 🗸                                                    | United States 1 		 620         |        |  |  |
|     |                                                   | Work E-Mail                                                     |                                |        |  |  |
|     | Address +                                         |                                                                 |                                |        |  |  |
|     | Primary Mailing                                   | ne Address: 1701 S Broadway, Pittsburg, KS                      | 66762, Crawford, UNITED STATES |        |  |  |
|     |                                                   |                                                                 | ×                              |        |  |  |
|     | Туре                                              | Home Address                                                    |                                |        |  |  |
|     | Effective Start Date                              | 1/15/17                                                         |                                |        |  |  |
|     | Country                                           | United States                                                   |                                |        |  |  |
|     | * Address Line 1                                  | 1701 S Broadway                                                 |                                |        |  |  |
|     | City                                              | Pittsburg                                                       |                                |        |  |  |
|     | State                                             | KS                                                              |                                |        |  |  |
|     | ZIP Code                                          | 66762                                                           |                                |        |  |  |
|     |                                                   |                                                                 |                                |        |  |  |

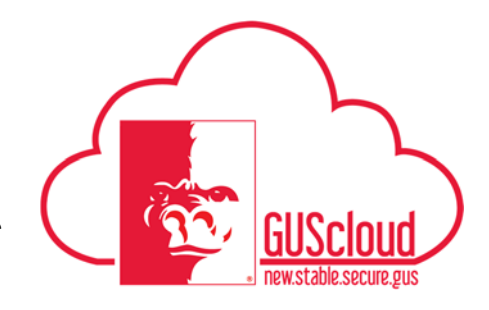

|                  | The contract of the penetri teon below the Timitary address. |                            |                      |                       |       |
|------------------|--------------------------------------------------------------|----------------------------|----------------------|-----------------------|-------|
| Edit My Details: | Contact Infor                                                | mation                     |                      |                       |       |
| Contacts         | + •                                                          |                            |                      |                       |       |
| Pri              | imary                                                        | Туре                       |                      | Details               |       |
|                  | ✓                                                            | Work Phone                 | ~                    | United States 1       | ▼ 620 |
|                  | <b>&gt;</b>                                                  | Work E-Mail                |                      |                       |       |
| Address          | +                                                            |                            |                      |                       |       |
| Primary I        | Home Addres<br>Mailing                                       | s: 1701 S Broadway, Pittsł | ourg, KS 66762, Crav | v ford, UNITED STATES |       |
|                  | Type Home A                                                  | Address                    | $\bigcirc$           |                       |       |
| Effective        | Start Date 1/15/17                                           |                            |                      |                       |       |
|                  | Country United S                                             | States                     |                      |                       |       |
| * Addre          | ess Line 1 1701 S                                            | Broadway                   |                      |                       |       |
|                  | City Pittsbur                                                | g                          |                      |                       |       |
|                  | State KS                                                     |                            |                      |                       |       |
|                  | ZIP Code 66762                                               |                            |                      |                       |       |

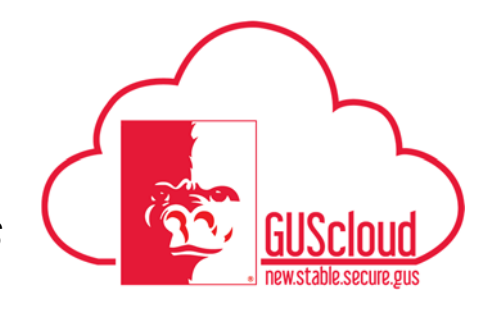

| 1h. | Enter an Effective S<br>Effective Start Date. | tart Date (mm/dd/yy) or use                | e the calendar icon to        | select the   |
|-----|-----------------------------------------------|--------------------------------------------|-------------------------------|--------------|
|     | Address                                       |                                            |                               |              |
|     | Primary Mailing                               | Address: 1701 S Broadway, Pittsburg, KS 66 | 6762, Crawford, UNITED STATES |              |
|     | Туре                                          | Home Address                               | ^                             |              |
|     | * Effective Start Date                        | 5/13/17                                    |                               |              |
|     | Country                                       | United States                              |                               |              |
|     | * Address Line 1                              | 1701 S Broadway                            |                               |              |
|     | Address Line 2                                |                                            |                               |              |
|     | Address Line 3                                |                                            |                               |              |
|     | * City                                        | Pittsburg                                  | •                             |              |
|     | * State                                       | KS                                         | •                             |              |
|     | * ZIP Code                                    | 66762                                      | •                             |              |
|     | Tax District                                  |                                            | •                             |              |
|     | * County                                      | Crawford                                   | •                             |              |
|     |                                               |                                            |                               |              |
| 1i. | Enter the new Addre                           | ess. Use Address Line 2, if                | needed to enter aparts        | nent number. |
|     | ٢                                             | Type Home Address                          |                               |              |
|     | * Effective Start                             | Date 5/13/17                               | Ĩ                             |              |
|     | Cou                                           | ntry United States                         |                               |              |
|     | * Address Li                                  | ne 1 400 S Main                            |                               |              |
|     |                                               |                                            |                               |              |

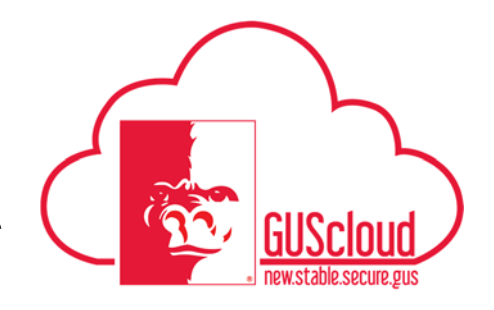

| ·J· | State.)                          | Jue and int Enter. (1       | ou do not i     | liced to defete the old City and |
|-----|----------------------------------|-----------------------------|-----------------|----------------------------------|
|     | See step 14 below, in<br>county. | T the Zip Code is not       | changing B      | BUT you now live in a differen   |
|     | Audress                          |                             |                 |                                  |
|     | Home /                           | Address: 1701 S Broadway, P | ttsburg, KS 667 | 62, Crawford, UNITED STATES      |
|     |                                  |                             |                 | ×                                |
|     | Туре                             | Home Address                |                 |                                  |
|     | * Effective Start Date           | 5/13/17                     | Î               |                                  |
|     | Country                          | United States               |                 |                                  |
|     | * Address Line 1                 | 400 S Main                  |                 |                                  |
|     | Address Line 2                   |                             |                 |                                  |
|     | Address Line 3                   |                             |                 |                                  |
|     | * City                           | Pittsburg                   | •               | •                                |
|     | * State                          | KS                          | •               | •                                |
|     | * ZIP Code                       | 64801                       | •               | •                                |
|     | Tax District                     |                             | •               | •                                |
|     | * County                         | Crawford                    | •               | •                                |
|     |                                  |                             |                 |                                  |

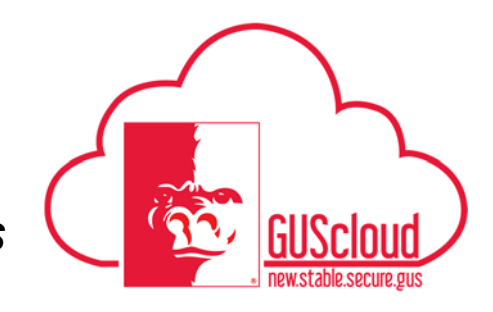

| Search and Select: ZIP Code                                                                                                    |                                                                                                 |                                                     |      |
|----------------------------------------------------------------------------------------------------|-------------------------------------------------------------------------------------------------|-----------------------------------------------------|------|
| Search                                                                                                    |                                                                                                 |                                                     |      |
| Geography 64801                                                                                                    |                                                                                                 |                                                     |      |
|                                                                                                    |                                                                                                 |                                                     |      |
| Geography F                                                                                                    | Parent Geography                                                                                |                                                     |      |
| 64801 E                                                                                                    | luquesne, Jasper, MO                                                                            |                                                     |      |
| 64801 5                                                                                                    | ihoal Creek Drive, Newton, MO                                                                   |                                                     |      |
| 64801 F                                                                                                    | Prosperity, Jasper, MO                                                                          |                                                     |      |
| 64801 G                                                                                                    | ateway Drive, Newton, MO                                                                        |                                                     |      |
| 64801                                                                                                    | liff Village, Newton, MO                                                                        |                                                     |      |
| 64801 J                                                                                                    | oplin, Jasper, MO                                                                               |                                                     |      |
| 64801 F                                                                                                    | ledings Mill, Newton, MO                                                                        |                                                     |      |
| 64801 E                                                                                                    | ennis Acres, Newton, MO                                                                         |                                                     |      |
| 64801 L                                                                                                    | eawood, Newton, MO                                                                              | _                                                   |      |
| he new City a                                                                                                    | nd State will now show                                                                          | w on the page.                                      | <br> |
| he new City an<br>Address +<br>Primary Mailing Home                                                                                                    | nd State will now show                                                                          | W on the page.<br>762, Crawford, UNITED STATES      | <br> |
| he new City an<br>Address +<br>Primary Mailing <sup>Home</sup><br>Type                                                                                                    | nd State will now show<br>Address: 1701 S Broadway, Pittsburg, KS 66<br>Home Address            | w on the page.<br>762, Crawford, UNITED STATES<br>× |      |
| Address +<br>Primary Mailing <sup>Home</sup><br>Type                                                                                                    | nd State will now show<br>Address: 1701 S Broadway, Pittsburg, KS 66<br>Home Address<br>5/13/17 | w on the page.<br>762, Crawford, UNITED STATES<br>× |      |
| he new City an<br>Address +<br>Primary Mailing <sup>Home</sup><br>Type<br>* Effective Start Date<br>Country                                                                                             | nd State will now show                                                                          | w on the page.<br>762, Crawford, UNITED STATES      |      |
| Address +<br>Primary Mailing Home<br>Type<br>* Effective Start Date<br>Country<br>* Address Line 1                                                                                                    | nd State will now show                                                                          | w on the page.<br>762, Crawford, UNITED STATES<br>× |      |
| he new City an<br>Address +<br>Primary Mailing Home<br>Type<br>* Effective Start Date<br>Country<br>* Address Line 1<br>Address Line 2                                                                  | nd State will now show                                                                          | w on the page.<br>762, Crawford, UNITED STATES<br>× |      |
| he new City an<br>Address +<br>Primary Mailing Home<br>Type<br>* Effective Start Date<br>Country<br>* Address Line 1<br>Address Line 2<br>Address Line 3                                                | nd State will now show                                                                          | w on the page.<br>762, Crawford, UNITED STATES<br>× |      |
| he new City an<br>Address +<br>Primary Mailing Home<br>Type<br>* Effective Start Date<br>Country<br>* Address Line 1<br>Address Line 2<br>Address Line 3                                                | nd State will now show                                                                          | w on the page.<br>762, Crawford, UNITED STATES<br>× |      |
| he new City an<br>Address +<br>Primary Mailing Home<br>Type<br>* Effective Start Date<br>Country<br>* Address Line 1<br>Address Line 2<br>Address Line 3<br>* City                                      | nd State will now show                                                                          | w on the page.<br>762, Crawford, UNITED STATES<br>× |      |
| he new City an<br>Address +<br>Primary Mailing Home<br>Type<br>* Effective Start Date<br>Country<br>* Address Line 1<br>Address Line 2<br>Address Line 3<br>* City<br>State                             | nd State will now show                                                                          | w on the page.<br>762, Crawford, UNITED STATES<br>× |      |
| he new City an<br>Address +<br>Primary Mailing Home<br>Type<br>* Effective Start Date<br>Country<br>* Address Line 1<br>Address Line 2<br>Address Line 3<br>* City<br>State<br>TIP Code                 | nd State will now show                                                                          | w on the page.                                      |      |
| he new City an<br>Address +<br>Primary Mailing Home<br>Type<br>* Effective Start Date<br>Country<br>* Address Line 1<br>Address Line 2<br>Address Line 3<br>* City<br>State<br>TIP Code<br>Tax District | nd State will now show                                                                          | w on the page. 762, Crawford, UNITED STATES ×       |      |

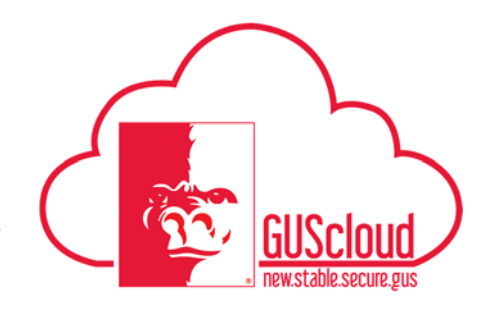

| 1m. | Click "Save and<br>Information pag             | l Close" in the upper right of the Edit My Details: Contact ge.                                                             |
|-----|------------------------------------------------|----------------------------------------------------------------------------------------------------|
|     | Edit My Details: Contact In                    | formation           Type         Details           Work Phone         United States 1                                       |
| ln  | If your new add<br>use the drop do             | ress is in the same Zip Code as before but it is in a different County,<br>wn box for Zip Code to open the Zip Code Search. |
|     | Address 🕂<br>Primary Mailing <sup>Home /</sup> | Address: 1701 S Broadway, Pittsburg, KS 66762, Crawford, UNITED STATES                                                      |
|     | Туре                                           | × Home Address                                                                                                    |
|     | * Effective Start Date                         | 5/14/17                                                                                                    |
|     | Country                                        | United States                                                                                                    |
|     | * Address Line 1                               | 500 S 250th Street                                                                                                    |
|     | Address Line 2                                 |                                                                                                    |
|     | Address Line 3                                 |                                                                                                    |
|     | * City                                         | Pittsburg                                                                                                    |
|     | * State                                        | KS                                                                                                    |
|     | * ZIP Code                                     | 66762                                                                                                    |
|     | Tax District                                   | Ţ                                                                                                    |
|     | * County                                       | Crawford                                                                                                    |
|     |                                                |                                                                                                    |
| 10. | Click on the wo                                | rd "Search                                                                                                    |
|     | *                                              | City Pittsburg                                                                                                    |
|     | * S                                            | KS V                                                                                                    |
|     | * ZIP C                                        | ode 66762                                                                                                    |
|     | Tax Dis                                        | nict                                                                                                    |
|     | *                                              | Search                                                                                                    |
|     |                                                |                                                                                                    |
|     |                                                |                                                                                                    |

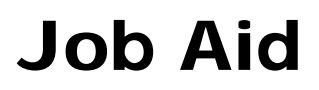

# GUScloud new.stable.secure.gus

| 1p. | The Search and Select: ZIP Code page will open. Type the zip code in the "Geography" box.                              |             |
|-----|----------------------------------------------------------------------------------------------------|-------------|
|     | Then Click "Search"                                                                                                    |             |
|     | Search and Select: ZIP Code                                                                                            | ×           |
|     | Geography Parent Geography<br>No rows In display                                                                       | Reset       |
|     | < OK                                                                                                    | ><br>Cancel |
|     |                                                                                                    |             |
| 1q. | A dialog will pop up. You will need to click on the row with the correct "Parent Geography" (City & County). Click Ok. |             |
|     | Search and Select: ZIP Code                                                                                            | ×           |
|     | Geography 66762                                                                                                    | vanced      |
|     | Search                                                                                                    | Reset       |
|     | Geography Parent Geography Parent Geography                                                                            |             |
|     | 66762 University, Crawford, KS                                                                                         |             |
|     | 66762 Frontenac. Crawford. KS                                                                                          |             |
|     | 66762 Pittsburg, Cherokee, KS                                                                                          |             |
|     | 66762 Pittsburg, Crawford, KS                                                                                          |             |
|     |                                                                                                    | ,           |
|     |                                                                                                    |             |

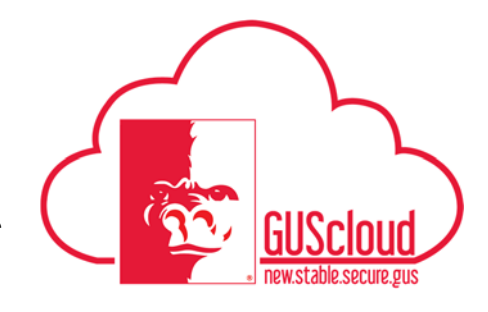

| 1r. | You will now see the                 | e new County.                                                                            |
|-----|--------------------------------------|------------------------------------------------------------------------------------------|
|     | Туре                                 | Home Address                                                                             |
|     | * Effective Start Date               | 5/14/17                                                                                  |
|     | Country                              | United States                                                                            |
|     | * Address Line 1                     | 600 S 250th Street                                                                       |
|     | Address Line 2                       |                                                                                          |
|     | Address Line 3                       |                                                                                          |
|     | * City                               | Pittsburg 🗸                                                                              |
|     | * State                              | KS                                                                                       |
|     | * ZIP Code                           | 56762 <b>v</b>                                                                           |
|     | Tax District                         | •                                                                                        |
|     | * County                             | Cherokee                                                                                 |
|     |                                      |                                                                                          |
|     |                                      |                                                                                          |
|     |                                      |                                                                                          |
| 1s. | Click "Save and Clo                  | se" in the upper right of the Edit My Details: Contact                                   |
|     | Information page.                    |                                                                                          |
|     | Edit My Details: Contact Information | Save and Close Can ef                                                                    |
|     | Contacts 🕂 🗸                         | Details                                                                                  |
|     | Wor                                  | Phone         V         United States 1         V         620         235-4986         X |

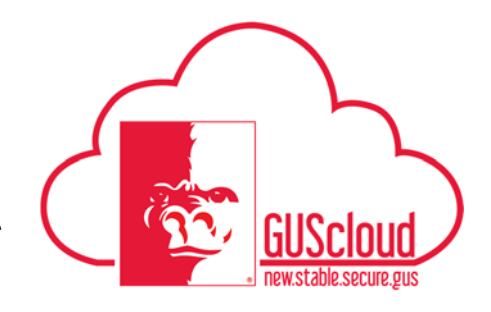

| Γ                | Edit My Details                                                                                                    | : Contact Info                                                                                                | ormation                                                            |                                                                                                    |                                                                                                    |                  |                       |     |
|------------------|----------------------------------------------------------------------------------------------------|----------------------------------------------------------------------------------------------------|---------------------------------------------------------------------|----------------------------------------------------------------------------------------------------|----------------------------------------------------------------------------------------------------|------------------|-----------------------|-----|
| - 11             | Contacts                                                                                                    | + ▼                                                                                                    | Туре                                                                | ſ                                                                                                    | Details                                                                                                    |                  |                       |     |
|                  |                                                                                                    | <b>√</b>                                                                                                    | Work Phone                                                          | e 🗸                                                                                                    | United States 1                                                                                                    | •                | 620                   |     |
|                  |                                                                                                    | <b>v</b>                                                                                                    | Work E-Mail                                                         | I                                                                                                    | @pittstate                                                                                                    | .edu             |                       |     |
|                  | Address                                                                                                    | +)                                                                                                    |                                                                     |                                                                                                    |                                                                                                    |                  |                       |     |
|                  | Primary                                                                                                    | Home Addre<br>Mailing                                                                                         | ess: 1701 S Broadw                                                  | vay, Pittsburg, KS 66762, Crawfo                                                                                                    | rd, UNITED STATES                                                                                                    |                  |                       |     |
|                  |                                                                                                    |                                                                                                    |                                                                     |                                                                                                    |                                                                                                    |                  |                       |     |
| u. Us<br>ab<br>M | se the drop do<br>pove. Note the<br>failing Addres                                                                                                    | own box for<br>at you can s<br>ss. After you                                                                  | "Type" an<br>elect a cou<br>a are comp                              | d select "Mailing<br>intry other than the<br>lete, click Save ar                                                                                                    | Address."<br>e United St<br>d Close.                                                                                                    | Folle<br>tates : | ow step 1<br>for your | t,  |
| u. Us<br>ab<br>M | se the drop do<br>pove. Note the<br>failing Address<br>Address +                                                                                                    | own box for<br>at you can s<br>ss. After you                                                                  | "Type" an<br>select a cou<br>a are compl<br>way, Pittsburg, KS 6676 | nd select "Mailing<br>Intry other than the<br>lete, click Save an                                                                                                    | Address."<br>e United St<br>d Close.                                                                                                    | Folle<br>tates : | ow step 1<br>for your | lt, |
| u. Us<br>ab<br>M | se the drop do<br>bove. Note the<br>failing Address<br>Address +<br>Primary Mailing Home.                                                                                                    | own box for<br>at you can s<br>ss. After you<br>Address: 1701 S Broad                                         | "Type" an<br>select a cou<br>1 are comp!<br>way, Pittsburg, KS 6676 | nd select "Mailing<br>antry other than the<br>lete, click Save an<br><sup>62, Crawford, UNITED STATES</sup>                                                                                                  | Address."<br>e United St<br>id Close.                                                                                                    | Folletates :     | ow step 1<br>for your | lt, |
| u. Us<br>ab<br>M | se the drop do<br>pove. Note the<br>failing Address<br>Address +<br>Primary Mailing <sup>Home</sup>                                                                                                    | own box for<br>at you can s<br>as. After you<br>Address: 1701 S Broad                                         | "Type" an<br>select a cou<br>u are compl<br>way, Pitsburg, KS 6676  | d select "Mailing<br>intry other than the<br>lete, click Save an<br><sup>82</sup> , Crawford, UNITED STATES<br>×                                                                                             | Address."<br>e United St<br>d Close.                                                                                                    | Folle<br>tates : | ow step 1<br>for your | t,  |
| u. Us<br>ab<br>M | se the drop do<br>pove. Note the<br>failing Address<br>Address +<br>Primary Mailing Home.<br>* Type<br>* Effective Start Date                                                                                                    | own box for<br>at you can s<br>as. After you<br>Address: 1701 S Broad<br>Mailing Address<br>5/14/17           | "Type" an<br>select a cou<br>a are compl<br>way, Pittsburg, KS 6676 | ad select "Mailing<br>intry other than the<br>lete, click Save an<br>62, Crawford, UNITED STATES<br>×<br>Type<br>Effective Start Date                                                                        | Address."<br>e United St<br>id Close.<br>Home Address                                                                                                    | Folle<br>tates : | ow step 1<br>for your | lt, |
| u. Us<br>ab<br>M | se the drop do<br>pove. Note the<br>failing Address<br>Address +<br>Primary Mailing <sup>Home</sup><br>* Type<br>* Effective Start Date<br>* Country                                                                                  | own box for<br>at you can s<br>as. After you<br>Address: 1701 S Broad<br>Mailing Address<br>5/14/17<br>France | "Type" an<br>select a cou<br>u are compl<br>way, Pitsburg, KS 6676  | Id select "Mailing<br>Intry other than the<br>lete, click Save an<br>62, Crawford, UNITED STATES<br>×<br>Type<br>Effective Start Date                                                                        | Address."<br>e United St<br>id Close.<br>Home Address<br>1/15/17<br>ed States<br>1 S Broadway                                                                                  | Folle<br>tates : | ow step 1<br>for your | lt, |
| u. Us<br>ab<br>M | se the drop do<br>pove. Note the<br>failing Address<br>Address +<br>Primary Mailing Home<br>* Type<br>* Effective Start Date<br>* Country<br>* Address Line 1                                                                         | own box for<br>at you can s<br>as. After you<br>Address: 1701 S Broad<br>Mailing Address<br>5/14/17<br>France | "Type" an<br>select a cou<br>u are compl<br>way, Pittsburg, KS 6676 | Id select "Mailing<br>intry other than the<br>lete, click Save an<br>82, Crawford, UNITED STATES<br>*<br>Type<br>Effective Start Date<br>Effective Start Date<br>Characters.                                 | Address."<br>e United St<br>ad Close.<br>Home Address<br>1/15/17<br>ed States<br>s Broadway<br>Pttsburg                                                                        | Folle<br>tates : | ow step 1<br>for your | lt, |
| u. Us<br>ab<br>M | se the drop do<br>pove. Note the<br>failing Address<br>Address +<br>Primary Mailing Home.<br>* Type<br>* Effective Start Date<br>* Country<br>* Address Line 1<br>Address Line 2<br>Address Line 3                                    | wn box for<br>at you can s<br>as. After you<br>Address: 1701 S Broad<br>Mailing Address<br>5/14/17<br>France  | "Type" an<br>select a cou<br>a are compl<br>way, Pittsburg, KS 6676 | ad select "Mailing<br>untry other than the<br>lete, click Save an<br>62, Crawford, UNITED STATES<br>*<br>Type<br>Effective Start Date<br>Effective Start Date<br>Characters.                                 | Address."<br>e United St<br>ad Close.<br>Home Address<br>1/15/17<br>ed States<br>1/15/17<br>ed States<br>S Broadway<br>Pittsburg<br>KS                                         | Follo<br>tates : | ow step 1<br>for your | lt, |
| u. Us<br>ab<br>M | se the drop do<br>pove. Note the<br>failing Address<br>Address +<br>Primary Mailing Home.<br>* Type<br>* Effective Start Date<br>* Country<br>* Address Line 1<br>Address Line 2<br>Address Line 3<br>* Postal Code                   | own box for<br>at you can s<br>as. After you<br>Address: 1701 S Broad<br>Mailing Address<br>5/14/17<br>France | "Type" an<br>select a cou<br>u are compl<br>way, Pitsburg, KS 6676  | Id select "Mailing<br>intry other than the<br>lete, click Save an<br>52, Crawford, UNITED STATES<br>X<br>Type<br>Effective Start Date<br>Enter between 0 and 240<br>characters.<br>City<br>State<br>ZIP Code | Address."<br>e United St<br>d Close.<br>Home Address<br>1/15/17<br>d States<br>1 S Broadway<br>Phtsburg<br>KS<br>66762                                                         | Follo<br>tates : | ow step 1<br>for your | lt, |
| u. Us<br>ab<br>M | se the drop do<br>pove. Note the<br>failing Address<br>Address +<br>Primary Mailing Home.<br>* Type<br>* Effective Start Date<br>* Country<br>* Address Line 1<br>Address Line 2<br>Address Line 3<br>* Postal Code<br>* City or Town | own box for<br>at you can s<br>as. After you<br>Address: 1701 S Broad<br>Mailing Address<br>5/14/17<br>France | "Type" an<br>select a cou<br>u are compl<br>way, Pittsburg, KS 6676 | Id select "Mailing<br>Intry other than the<br>lete, click Save an<br>82, Crawford, UNITED STATES<br>X<br>Type<br>Effective Start Date<br>City<br>State<br>ZIP Code<br>Tax District<br>County                 | Address."<br>e United St<br>d Close.<br>Home Address<br>1/15/17<br>ed States<br>1/15/17<br>S Broadway<br>Pittsburg<br>KS<br>66762                                              | Follo<br>tates : | ow step 1<br>for your | lt, |
| u. Us<br>ab<br>M | se the drop do<br>pove. Note the<br>failing Address<br>Address +<br>Primary Mailing Home.<br>* Type<br>* Effective Start Date<br>* Country<br>* Address Line 1<br>Address Line 2<br>Address Line 3<br>* Postal Code<br>* City or Town | own box for<br>at you can s<br>as. After you<br>Address: 1701 S Broad<br>Mailing Address<br>5/14/17<br>France | "Type" an<br>select a cou<br>u are compl<br>way, Pittsburg, KS 6676 | Id select "Mailing<br>intry other than the<br>lete, click Save an<br>62, Crawford, UNITED STATES<br>X<br>Type<br>Effective Start Date<br>City<br>State<br>ZIP Code<br>Tax District<br>County                 | Address."<br>e United St<br>d Close.<br>Home Address<br>1/15/17<br>ed States<br>1/15/17<br>ed States<br>1/15/17<br>ed States<br>1/15/17<br>Fitsburg<br>KS<br>66762<br>Crawford | Follo<br>tates : | ow step 1<br>for your | lt, |

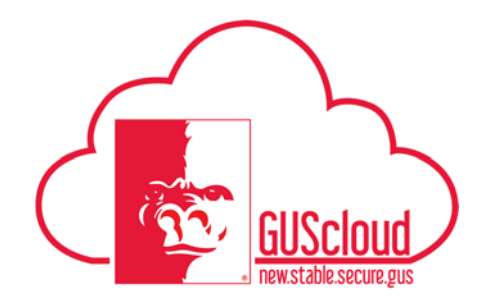

### Manage Home and Mailing Address in GUS HR and MAP – ALL EMPLOYEES

| 1v. | You can then set<br>down menu will | lect which address you want to set as your primary address. The drop<br>show which addresses have been entered. |
|-----|------------------------------------|----------------------------------------------------------------------------------------------------|
|     | Address +                          |                                                                                                    |
|     | Primary Mailing                    | Home Address:                                                                                                   |
|     | Once you have s<br>right.          | selected the appropriate address, click Save and Close in the upper                                             |

To update your address within the Health Insurance Membership Administration Portal (MAP)

| 2a. | To update your address within MAP you will first need to access the site. The link is <u>http://www.pittstate.edu/office/hr/map.dot</u> . Once there click the highlighted Health Insurance Membership Administration Portal (MAP).                                   |
|-----|----------------------------------------------------------------------------------------------------|
|     | How to Log Into MAP using Single Sign-On  Click on Health Insurance Membership Administration Portal (MAP). Select Pittsburg State University from the drop down menu and click "Select" DO NOT BOOKMAPK the Health Insurance Membership Administration Portal (MAP). |
|     | Select . DO NOT BOOKMARK the Health insurance Membership Administration Portal (MAP) link. Always access from this page (the HRS MAP landing page).                                                                                                    |

| This will then bring up the landing page for MAP. It will ask you to select your Regent University. |
|----------------------------------------------------------------------------------------------------|
| Please select your Regent University:                                                               |
| Pittsburg State University                                                                          |
| Remember my choice                                                                                  |
| Select                                                                                              |
|                                                                                                    |

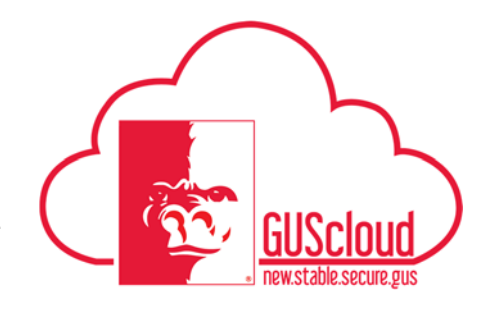

| Family Member (c                                                   | lick to view)                                | Relationship        | On Benefits | Eligible  |                |           |
|--------------------------------------------------------------------|----------------------------------------------|---------------------|-------------|-----------|----------------|-----------|
|                                                                    |                                              | Employee            | No          | Yes       | Employee ID    |           |
| Add Family Member                                                  |                                              |                     |             |           | Gender         | Male      |
|                                                                    |                                              |                     |             |           | Marital Status | Single    |
| Contact In<br>Manage Your Cor                                      | formation                                    | <b>)</b>            |             |           |                |           |
| Contact In<br>Manage Your Con                                      | formation<br>ntact Information               | )<br>n<br>bel       |             | 1         | nformation     |           |
| Contact In<br>Manage Your Con<br>Contact<br>Address                | formation<br>ntact Information<br>Lat<br>Hor | )<br>n<br>bel<br>me |             | Preferred | nformation     | 1         |
| Contact In<br>Manage Your Con<br>Contact<br>Address<br>Add Contact | formation<br>ntact Information<br>Lat<br>Hor | n<br>bel<br>me      |             | Preferred | nformation     | Contact P |

| 2d. | Click on the green pencil<br>Information section. | and paper under the "Actio | ons" column in the Contact |
|-----|---------------------------------------------------|----------------------------|----------------------------|
|     |                                                   | Actions                    |                            |
|     |                                                   | 8                          |                            |
|     |                                                   |                            |                            |
|     |                                                   |                            |                            |

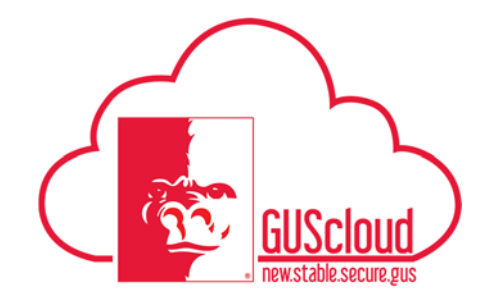

| 2e. | Update your information     | with the required details.   |         |
|-----|-----------------------------|------------------------------|---------|
|     | Contact Label               | Home                         |         |
|     | Preferred                   | Yes No                       |         |
|     |                             | What is a Preferred Contact? |         |
|     | Address Line 1              |                              |         |
|     | Address Line 2              |                              |         |
|     | Address Line 3              |                              |         |
|     | City                        |                              |         |
|     | State                       | Kansas                       | Zipcode |
|     | County (or<br>Municipality) | Cherokee                     |         |
|     | Country                     | USA - United States          | ~       |
|     |                             | Save Changes                 |         |
|     |                             |                              |         |

| 2f. | Once you have updated your information then click "Save Changes" |
|-----|------------------------------------------------------------------|
|     | Save Changes                                                     |